# ID-AL ChronoPlayer

Guide de démarrage rapide V1.1

### 1 Présentation

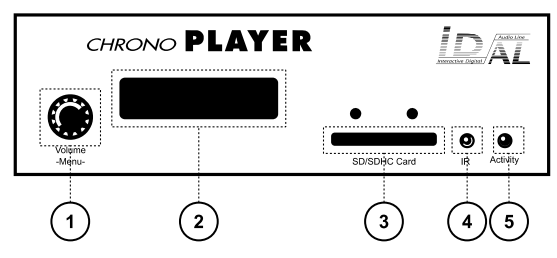

- 1 Molette cliquable contrôlant l'interface utilisateur
- 2 Afficheur LCD pour l'interface utilisateur
- 3 Emplacement pour carte mémoire SD
- 4 Capteur infrarouge pour télécommande
- 5 LED d'activité

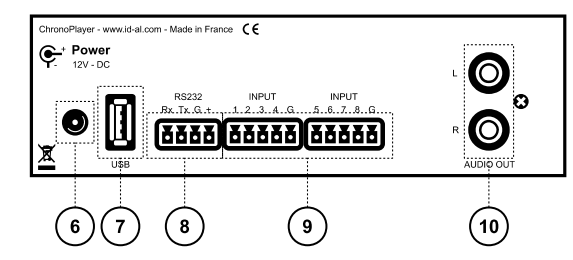

- 6 Entrée d'alimentation
- 7 Prise hôte USB pour clé USB
- 8 Liaison série RS-232
- 9 Entrées sur contact sec
- 10 Sortie audio stéréo au niveau ligne

Le ChronoPlayer permet de lire des fichiers audio WAV ou MP3 stockés localement (carte SD ou clé USB), de manière programmée (via l'organisation des fichiers ou un calendrier Scheduler) ou interactive (via les contacts d'entrée ou la liaison série RS-232). Le lecteur est fourni avec un adaptateur secteur et une télécommande infrarouge.

Ce guide explique comment rapidement mettre en route le lecteur pour une première utilisation. Voir le guide utilisateur, les logiciels, les exemples, etc. sur la page support du ChronoPlayer sur www.id-al.com.

## 2 Préparation du support de stockage

Choisir une carte SD / SDHC ou une clé USB de qualité, et la formater en FAT32. Y stocker les fichiers de configuration et le contenu audio selon l'organisation imposée par le lecteur, dont un exemple est donné ci-contre. Ne pas utiliser de caractères spéciaux ou accentués.

- Fichiers à la racine du support de stockage :
  - config.txt (optionnel): fichier de configuration du lecteur. Voir le chapitre Fichier de configuration.
  - serial.txt (optionnel): fichier définissant les trames séries à envoyer. Voir le chapitre Liaison série RS-232.
  - Fichier .tm2 (optionnel): fichier de programmation horodatée à générer avec notre logiciel Scheduler.
- Organisation des dossiers à la racine :
  - Pas de sous-dossiers autorisés.
  - Nommage: xxx [BALISE1][BALISE2] Nom
    - xxx : n° du dossier de 000 à 999 utilisé par les commandes. La fonction AutoPlay utilise le dossier 000.
    - [BALISEx] (optionnel) : balises contrôlant la lecture.
      Voir le chapitre Balises des dossiers et des fichiers.
    - Nom (optionnel) : nom du dossier (libre).
- Organisation des fichiers audio dans les dossiers :
  - Format : WAV ou MP3.
  - Nommage: xxx [BALISE1][BALISE2] Nom.ext
    - xxx : n° du fichier de 001 à 999 définissant l'ordre de lecture en mode séquentiel. Optionnel et inutilisé en mode aléatoire.
    - [BALISEx] (optionnel) : balises contrôlant la lecture.
      Voir le chapitre Balises des dossiers et des fichiers.
    - Nom (optionnel) : nom du fichier (libre).
    - ext : extension wav ou mp3.

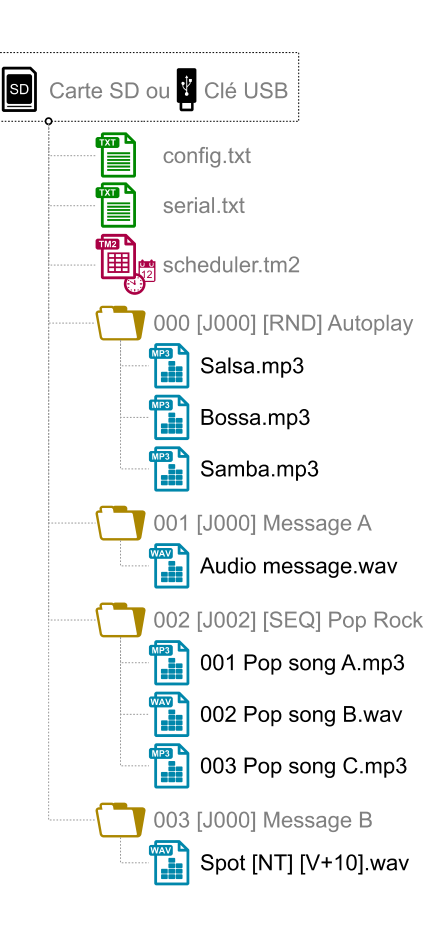

#### 3 Connexion des entrées

Les 8 entrées sont utilisées pour générer des événements. Des systèmes de déclenchement peuvent y être connectés (par exemple : bouton poussoir, détecteur de présence, relais, automate programmable, SensoPad). Ils doivent se comporter comme des contacts ouverts ou fermés entre une entrée et une masse du lecteur, l'activation se faisant sur contact fermé. Les états d'activation (0 pour ouvert ou 1 pour fermé) de toutes les entrées sont combinés pour former un code binaire identifiant l'événement généré :

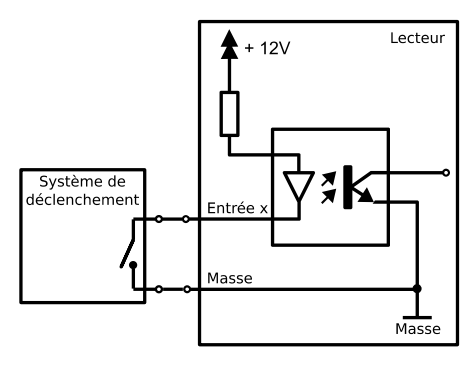

$$Combination xxx = \underbrace{Entr\acute{e}_{1} + Entr\acute{e}_{2} \times 2 + Entr\acute{e}_{3} \times 4 + Entr\acute{e}_{4} \times 8}_{+ Entr\acute{e}_{5} \times 16 + Entr\acute{e}_{6} \times 32 + Entr\acute{e}_{7} \times 64 + Entr\acute{e}_{8} \times 128}$$

Une commande est affectée à chaque événement. Par défaut, l'événement INPUTxxx résultant de la valeur de combinaison xxx des entrées est associé au lancement de la lecture du dossier xxx. Le fichier config.txt permet de modifier les commandes affectées aux 15 premières combinaisons.

Jusqu'à 8 combinaisons (001, 002, 004, 008, 016, 032, 064, 128), les systèmes de déclenchement peuvent être directement connectés aux entrées. Au-delà, un montage à base de diodes peut être utilisé :

| Bouton | Événement |                          |
|--------|-----------|--------------------------|
| BP1    | INPUT001  |                          |
| BP2    | INPUT002  |                          |
| BP3    | INPUT003  |                          |
| BP4    | INPUT004  |                          |
| BP5    | INPUT005  |                          |
| BP6    | INPUT006  |                          |
| BP7    | INPUT007  |                          |
| BP8    | INPUT008  |                          |
| BP9    | INPUT009  |                          |
| BP10   | INPUT010  |                          |
| BP11   | INPUT011  |                          |
| BP12   | INPUT012  |                          |
| BP13   | INPUT013  |                          |
| BP14   | INPUT014  | D1 à D28 : diodes 1N4148 |
| BP15   | INPUT015  |                          |

15 boutons poussoirs vers 4 entrées

### 4 Première mise en route

- 1. S'assurer que le lecteur est hors tension (adaptateur secteur débranché).
- 2. Connecter la sortie audio (niveau ligne).
- 3. Connecter les entrées en fonction des besoins. Voir le chapitre Connexion des entrées.
- 4. Connecter la liaison série RS-232 si besoin.
- 5. Insérer le support de stockage préparé. Voir le chapitre Préparation du support de stockage.
- 6. Mettre le lecteur sous tension en branchant l'adaptateur secteur.
- 7. Suivre les indications de l'interface utilisateur en façade pour configurer le fuseau horaire, la date, et l'heure pour la fonction Scheduler. Voir le chapitre Interface utilisateur.
- 8. Le lecteur est opérationnel.

### 5 Interface utilisateur

L'utilisateur peut interagir avec le lecteur grâce à l'afficheur LCD et à la molette cliquable Volume / -Menu- en façade :

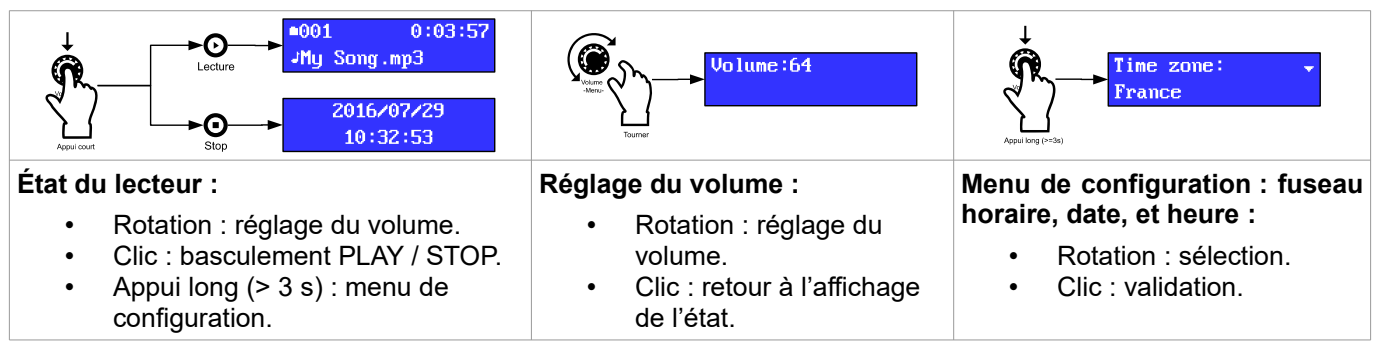

### 6 Référence

#### 6.1 Balises des dossiers et des fichiers

| Balise           | Dossier | Fichier | Paramètre |     |        | Description                                                                                                    |
|------------------|---------|---------|-----------|-----|--------|----------------------------------------------------------------------------------------------------|
|                  |         |         | Min       | Max | Défaut |                                                                                                    |
| [Jxxx]           | •       | •       | 000       | 999 |        | Saut vers le dossier xxx en fin de lecture.                                                                                         |
| [RET]            | •       |         |           |     |        | Retour au dossier précédent en fin de lecture.                                                                                      |
| [RND]<br>[SEQ]   | •       |         |           |     | [RND]  | Mode de lecture aléatoire ou séquentiel du dossier.                                                                                 |
| [V+xx]<br>[V-xx] | •       | •       | 00        | 64  | 00     | Volume relatif du dossier ou du fichier.                                                                                            |
| [NT]             | •       | •       |           |     |        | Blocage de toutes les commandes pour les entrées, et des commandes de changement de dossier pour la liaison RS-232 et le Scheduler. |
| [RSxxx]          | •       | •       | 001       | 999 |        | Envoi de la trame RS-232 #xxx du fichier serial.txt.                                                                                |
| [WHL]            | •       |         |           |     |        | Lecture du dossier tant que la combinaison des entrées correspondante reste activée.                                                |
| [NXTxxx]         | •       |         | 001       | 999 |        | Lecture des $xxx$ fichiers audio suivants à chaque fois que le dossier est lu.                                                      |

#### 6.2 Fichier de configuration

Le fichier de configuration config.txt est un fichier texte brut placé à la racine du support de stockage. Chaque ligne permet de définir un paramètre du lecteur selon le tableau suivant :

| Définition du paramètre | Valeurs acceptées                                                                                                   | Valeur par défaut                           | Description                                                             |
|-------------------------|----------------------------------------------------------------------------------------------------|---------------------------------------------|-------------------------------------------------------------------------|
| #ID:xxx                 | 001 à 127                                                                                                    | 001                                         | Identifiant RS-232 du lecteur.                                          |
| #VOLUME:xx              | 00 à 64                                                                                                    | Dernière valeur utilisée                    | Volume du lecteur à la mise sous tension.                               |
| #RS_MONITORING:x        | 0 : pas de monitoring<br>1 : mode « Daisy Chain »<br>2 : mode « Surveillance »<br>3 : mode « Surveillance Étendue » | 0                                           | Mode de monitoring de la liaison série RS-232.                          |
| #BOOT:xxx               | 000 à 999                                                                                                    | 000                                         | Dossier à lire à la mise sous tension.                                  |
| #INPUTxx:cmd            | xx : 01 à 15<br>cmd : voir la table des commandes                                                                   | FOLDER0xx                                   | Commandes affectées aux combinaisons des contacts d'entrée.             |
| #BUTTONx:cmd            | x : 1 ou 2<br>cmd : voir la table des commandes                                                                     | BUTTON1:VOLUME_MINUS<br>BUTTON2:VOLUME_PLUS | Commandes affectées aux boutons spéciaux de la télécommande infrarouge. |
| #BAUDRATE:xxxxx         | 9600, 19200, 38400                                                                                                  | 19200                                       | Débit du port série RS-232.                                             |

| Commande                  |     | mètre | Description                                                 |
|---------------------------|-----|-------|-------------------------------------------------------------|
|                           |     | Max   | Description                                                 |
| PLAY                      |     |       | Lecture du dernier fichier lu.                              |
| STOP                      |     |       | Arrêt de la lecture.                                        |
| NEXT_TRACK, PREV_TRACK    |     |       | Lecture du fichier suivant / précédent du dossier en cours. |
| NEXT_FOLD, PREV_FOLD      |     |       | Lecture du dossier suivant / précédent.                     |
| FOLDERxxx                 | 000 | 999   | Lecture du dossier xxx.                                     |
| VOLUME_PLUS, VOLUME_MINUS |     |       | Augmentation / diminution du volume d'un pas.               |
| RSxxx                     | 001 | 999   | Envoi de la trame RS-232 #xxx du fichier serial.txt.        |

#### 6.3 Liaison série RS-232

Cette liaison permet au lecteur de recevoir des commandes, d'envoyer des trames arbitraires, et d'envoyer des informations d'état. Par défaut, elle est configurée comme suit (modifiable avec config.txt):

| Débit (bauds) | Bit(s) de départ | Bit(s) de données | Bit(s) de parité | Bit(s) d'arrêt | Handshake |
|---------------|------------------|-------------------|------------------|----------------|-----------|
| 19200         | 1                | 8                 | 0                | 1              | Aucun     |

Le protocole de réception est basé sur une trame de 3 octets : « Statut », « Commande » et « Donnée » :

| Statut    | Description                                          | Commande                                       | Description                                                                             | Donnée    | Description                                 |
|-----------|------------------------------------------------------|------------------------------------------------|-----------------------------------------------------------------------------------------|-----------|---------------------------------------------|
| 80h       | Tous les lecteurs.                                   | 01h, 11h, 21h,<br>31h, 41h, 51h,<br>61h et 71h | Saut vers un dossier dans une<br>banque de 128 dossiers.<br>commande = banque × 10h + 1 | 00h à 7Fh | Numéro du dossier dans la banque.           |
|           | Uniquement le<br>lecteur d'identifiant<br>001 à 127. | 02h                                            | Commande de transport.                                                                  | 01h       | Lecture du dernier fichier lu.              |
| 81h à FFh |                                                      |                                                |                                                                                         | 02h       | Arrêt de la lecture.                        |
|           |                                                      |                                                |                                                                                         | 03h       | Fichier suivant dans le dossier en cours.   |
|           |                                                      |                                                |                                                                                         | 04h       | Fichier précédent dans le dossier en cours. |
|           |                                                      |                                                |                                                                                         | 06h       | Lecture du dossier suivant.                 |
|           |                                                      |                                                |                                                                                         | 07h       | Lecture du dossier précédent.               |
|           |                                                      | 03h                                            | Réglage du volume.                                                                      | 00h à 40h | Valeur du volume.                           |

Des trames arbitraires peuvent être envoyées avec la balise [RSxxx] et les entrées. Ces trames doivent être définies dans le fichier serial.txt à la racine du support de stockage, sous la forme #xxx:tt tt tt..., avec une définition par ligne (par exemple : #002:98 75 21 35 45 B2).

Le protocole de monitoring est structuré comme le protocole de réception. L'octet de statut a la même signification. Ce protocole envoie les octets de commandes et de données suivants, selon le mode sélectionné par le fichier config.txt :

| Mode | Description               | Commande                                                               | Donnée                                   | Description                                  |                                                  |  |  |  |  |  |
|------|---------------------------|------------------------------------------------------------------------|------------------------------------------|----------------------------------------------|--------------------------------------------------|--|--|--|--|--|
| 0    | Pas de monitoring         | Le lecteur n'envoie rien d'autre que les trames du fichier serial.txt. |                                          |                                              |                                                  |  |  |  |  |  |
| 1    | Daisy Chain               |                                                                        | Le lecteur renvoie tout ce qu'il reçoit. |                                              |                                                  |  |  |  |  |  |
|      | 2 Surveillance            | 00h                                                                    | 00h                                      | Lecteur prêt. Envoyé à la mise sous tension. |                                                  |  |  |  |  |  |
| 2    |                           |                                                                        | 03h                                      | Début de lecture.                            |                                                  |  |  |  |  |  |
|      |                           |                                                                        | 04h                                      | Fin de lecture.                              | Envoyé aur ávénoment                             |  |  |  |  |  |
|      | 3 Surveillance<br>Étendue | 00h                                                                    | 00h                                      | Lecteur prêt. Envoyé à la mise sous tension. | Envoye sur evenement.                            |  |  |  |  |  |
|      |                           |                                                                        | 03h                                      | Début de lecture.                            |                                                  |  |  |  |  |  |
| 3    |                           |                                                                        | 04h                                      | Fin de lecture.                              |                                                  |  |  |  |  |  |
|      |                           |                                                                        | 01h                                      | Pas de lecture.                              | Envoyé toutes les 250 ms, sauf si le lecteur est |  |  |  |  |  |
|      |                           |                                                                        | 02h                                      | Lecture en cours.                            | indisponible à cause d'un problème.              |  |  |  |  |  |

#### 6.4 Mise à jour du micrologiciel

Démarrer le lecteur avec le fichier CHRONO.bin placé à la racine d'une carte SD formatée en FAT32.